## Removing headers & footers when printing invoices on SortMyBooks Online

If you are using Firefox or Internet Explorer you need to do the following:

- 1. Click on File (top left of screen) and select Page Setup.
- 2. Click on Margins & Header/Footer and change all the Headers & Footers to --blank--. See attached screenshot.

| Yew His                                                             | gtory <u>Bookmarks</u> <u>Yahoo</u> i <u>T</u> | ools Help                 |                        |                                    |                       |                              |          |                                    |                        |          |  |
|---------------------------------------------------------------------|------------------------------------------------|---------------------------|------------------------|------------------------------------|-----------------------|------------------------------|----------|------------------------------------|------------------------|----------|--|
| 🔄 🐨 🗔 C 🗙 🏠 📋 sectinyboolsective.com https://sortmybooksonline.com/ |                                                |                           |                        |                                    |                       |                              |          | Google €                           |                        |          |  |
| isited Ҏ Get                                                        | iting Started <u> </u> Latest Headlines        | s 📄 SortMyBooksOnline.com | My View - Mantis       |                                    |                       |                              |          |                                    |                        |          |  |
| 1 · 1                                                               | 2 -                                            | 🛩 🕂 Sear                  | ch 🔹 🚺 🔹 🔀 Ma          | I + 🔯 Answers +                    | 🐠 Dating 🔹 🍠 Y! Mobil | e 🚺 Sign in                  |          |                                    |                        |          |  |
| يمنعت                                                               |                                                |                           | 1                      | 6                                  |                       |                              |          |                                    |                        |          |  |
| ge Setup                                                            | -irefox                                        |                           | Page Setup             | Explore                            | ŧr                    |                              |          |                                    |                        |          |  |
| urmat & Option                                                      | ns Margins & Header/Footer                     |                           | Paper Options          |                                    | Margins (milimeters   | Zannagar                     |          |                                    |                        |          |  |
| Margins (milimeters)                                                |                                                |                           | Page Size: Left: 19.05 |                                    |                       |                              |          |                                    |                        |          |  |
|                                                                     | Tob:                                           |                           | A4 Right 19.05         |                                    |                       |                              | set      | set firefox headers and footers to |                        |          |  |
|                                                                     |                                                |                           | Portrait Rivet R such  | Candscape                          | Top: 19.05            | Call advances and the second | bla      | nk and set exp                     | lorers to empty        |          |  |
|                                                                     | Left: Bigh                                     | 7                         | Enable Sh              | ground Colors and m<br>rink-to-Fit | ages Bottom: 19.05    | disputer "                   |          |                                    |                        |          |  |
|                                                                     |                                                |                           |                        |                                    |                       |                              |          |                                    |                        |          |  |
|                                                                     | []                                             |                           | Headers and            | ooters                             | Easter                |                              |          |                                    |                        |          |  |
|                                                                     | Bottom: 12.7                                   |                           | Empty-                 |                                    |                       |                              | ~        |                                    |                        |          |  |
| Headers & F                                                         | ooters                                         |                           | -                      | Funds III                          |                       |                              |          |                                    |                        |          |  |
| blank 💌blank                                                        |                                                |                           | - Emply-               | - cubb.                            |                       |                              |          | nk                                 |                        |          |  |
| Left:                                                               | : Center:                                      | Right:                    | -Empty-                |                                    | -Empty-               |                              | ~        |                                    |                        |          |  |
|                                                                     |                                                |                           | Change Fon             |                                    |                       |                              |          |                                    |                        |          |  |
|                                                                     | 0                                              | K Cancel                  |                        |                                    | ſ                     |                              |          |                                    |                        |          |  |
|                                                                     |                                                |                           |                        |                                    | L                     |                              | ancei    |                                    |                        |          |  |
| ltem                                                                | Description                                    | Nominal                   | Margin %               | VAI rate                           | Quantity              | Price                        | Net      | VAI                                | Job                    | Gross    |  |
| Training                                                            | Training Course                                | Sales                     | 100                    | 21%                                | 1                     | 5,000.00                     | 5,000.00 | 1,050.00                           | Any Company            | 6,050.00 |  |
| raining                                                             |                                                | training                  |                        | 2170                               | 1                     | 0.00                         | 0.00     | U.UU.<br>Subtotoli                 | Any company<br>5000.00 | 0.00     |  |
|                                                                     |                                                |                           |                        |                                    |                       |                              |          | VAT total                          | 1050.00                |          |  |
|                                                                     |                                                |                           |                        |                                    |                       |                              |          | Total:                             | 6050.00                |          |  |
|                                                                     |                                                |                           |                        |                                    |                       |                              |          | Amount due:                        | €0.00                  |          |  |
|                                                                     |                                                |                           |                        |                                    |                       |                              |          | L                                  |                        |          |  |
| uplicate ) ( P                                                      | Preview                                        |                           |                        |                                    |                       |                              |          |                                    |                        | OK Cance |  |
|                                                                     |                                                | D 00 II                   | 210/                   | 2,000,00                           | 420.00                | 2.420.00 Con                 | sulting  | naid 2                             | 012/2010               | 0.00 🗛   |  |
|                                                                     | 22/01/2010                                     | Barry OSullivan           | 2170                   | 2,000.00                           | 120.00                | .,120.00                     | ooning   |                                    | 10212010               | 0.00     |  |